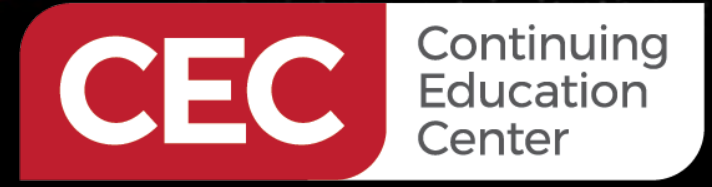

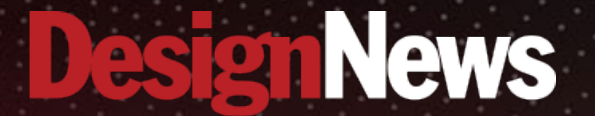

IoT Device Prototyping with STMicroelectronics Nucleo Development Boards

## Day 5: Prototyping with the X-NUCLEO-GFX01M1 Graphic Display

Sponsored by

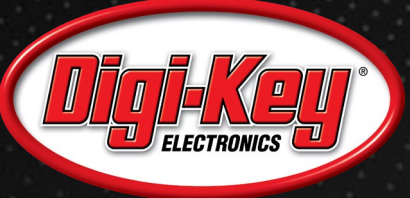

NNNNN -

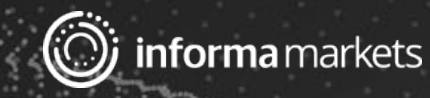

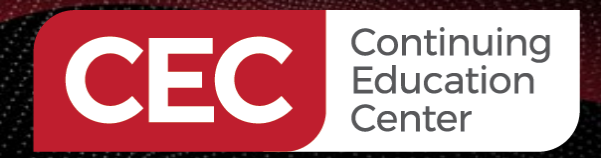

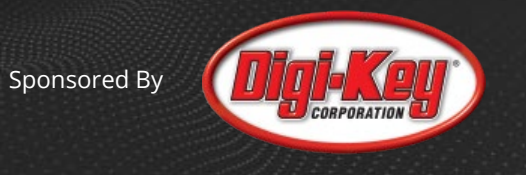

# Webinar Logistics

- Turn on your system sound to hear the streaming presentation.
- If you have technical problems, click "Help" or submit a question asking for assistance.
- Participate in 'Attendee Chat' by maximizing the chat widget in your dock.

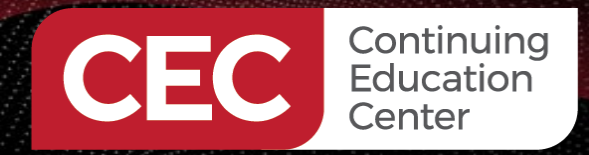

Sponsored By

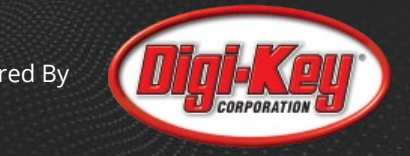

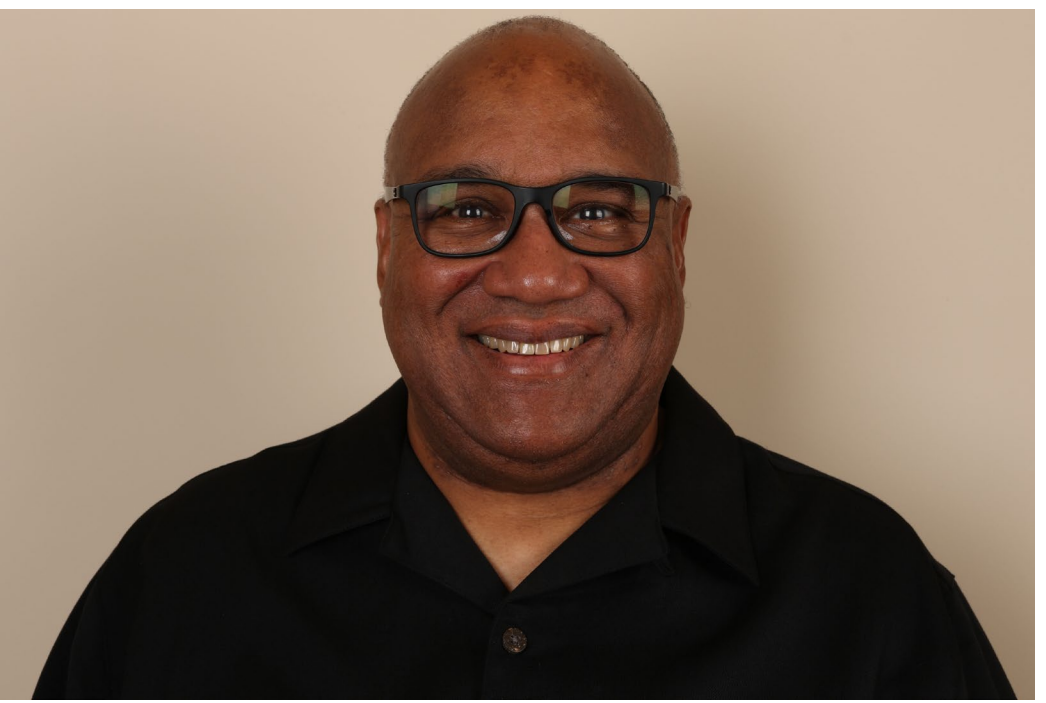

# Fred Eady

Visit 'Lecturer Profile' in your console for more details.

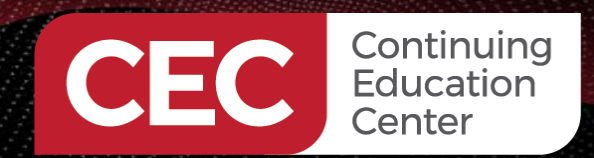

**IoT Device Prototyping with STMicroelectronics Nucleo Development Boards** 

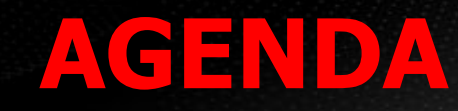

Sponsored By

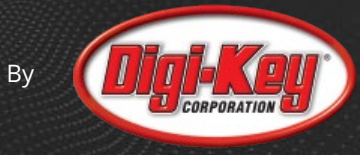

Prototype 1: TouchGFX Remote Control Transmitter
 Prototype 2: NUCLEO-G070RB Remote Control Receiver

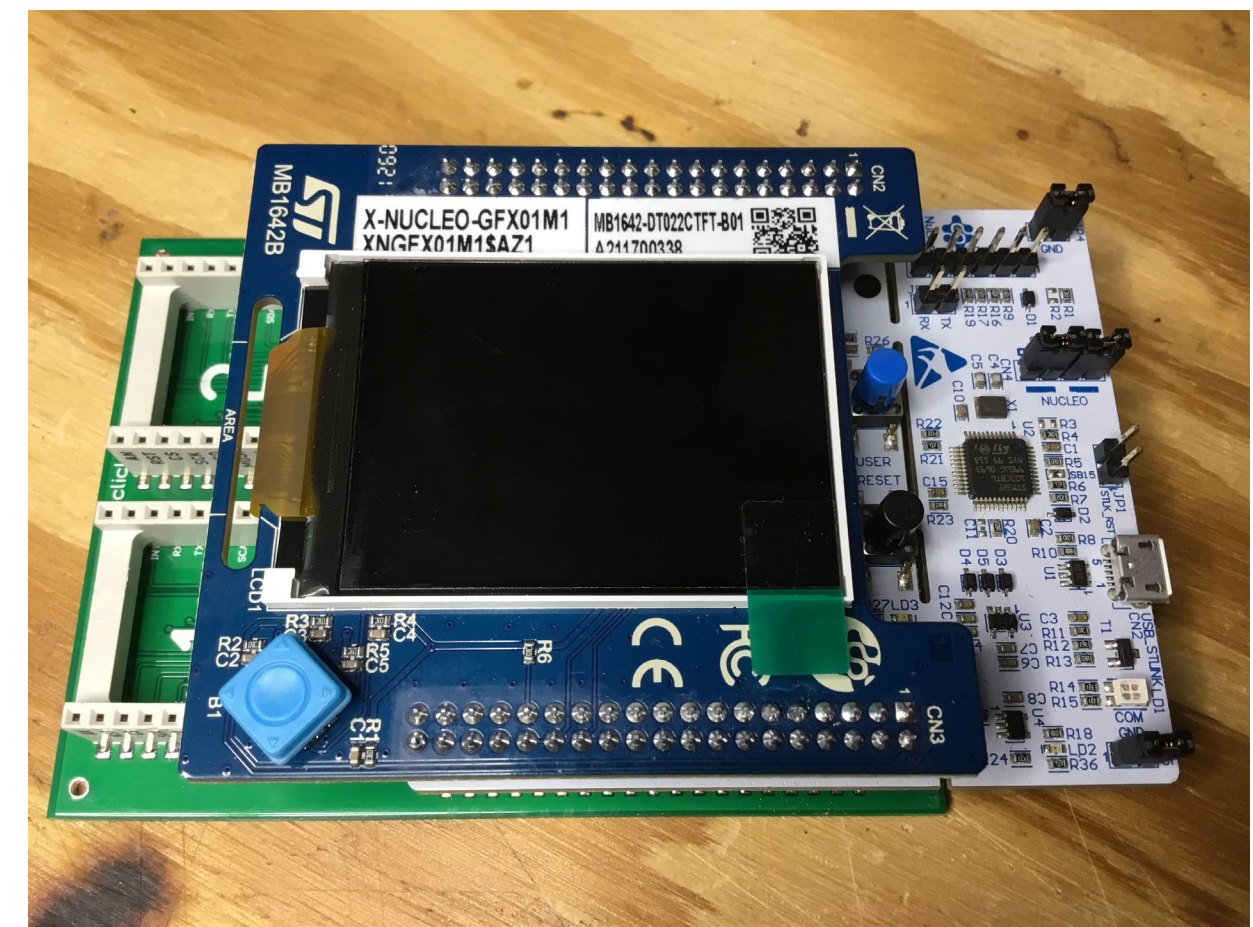

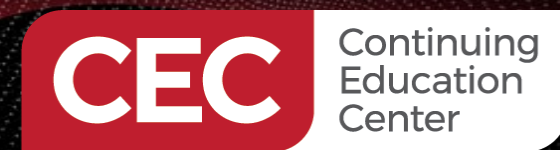

Sponsored By

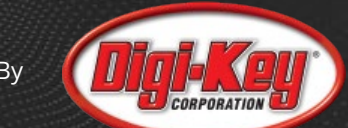

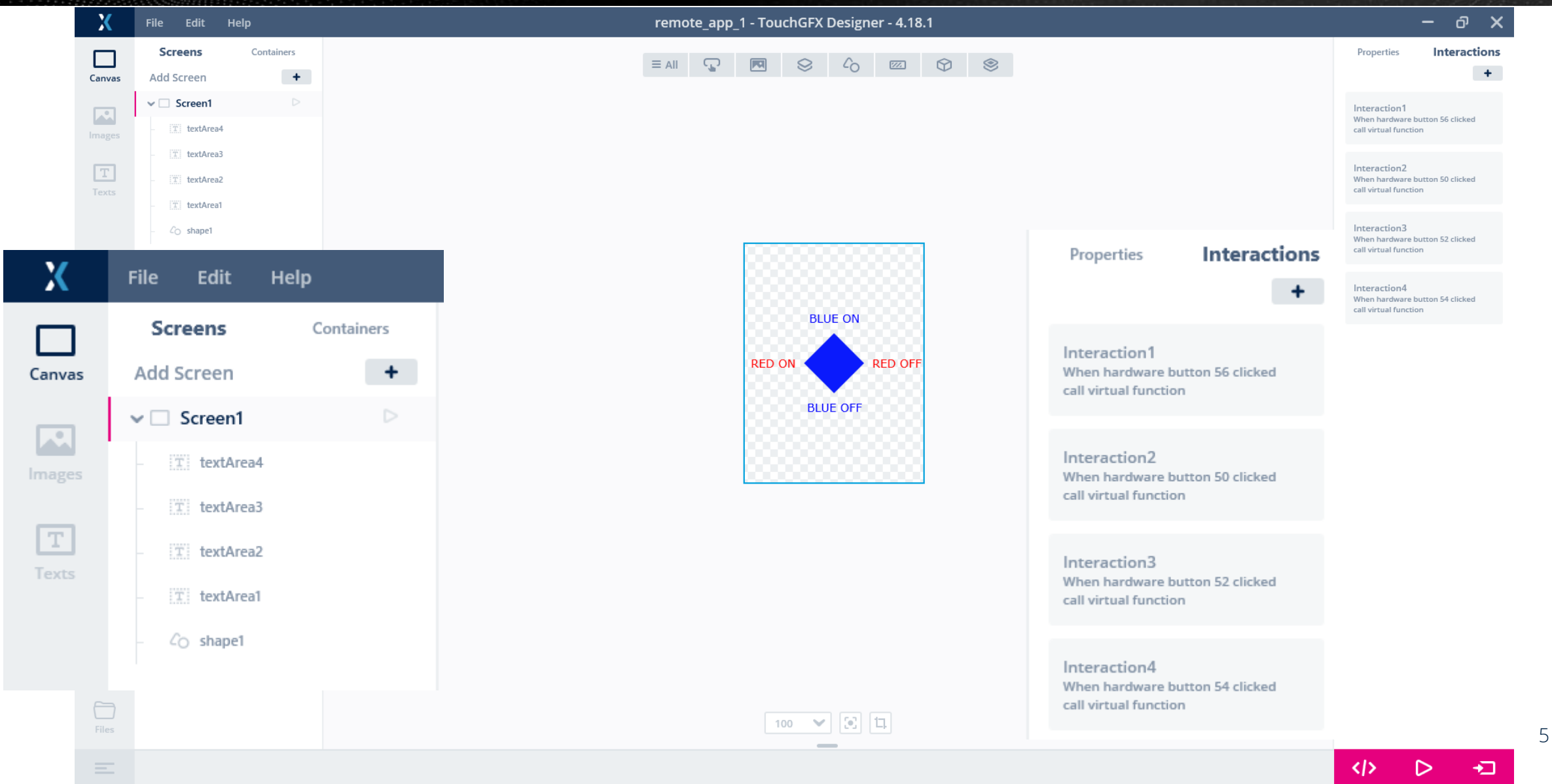

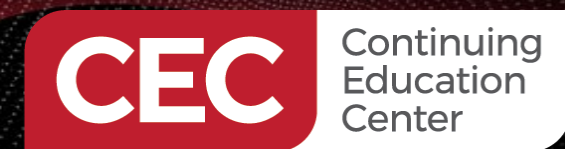

Sponsored By

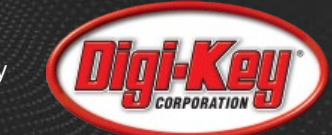

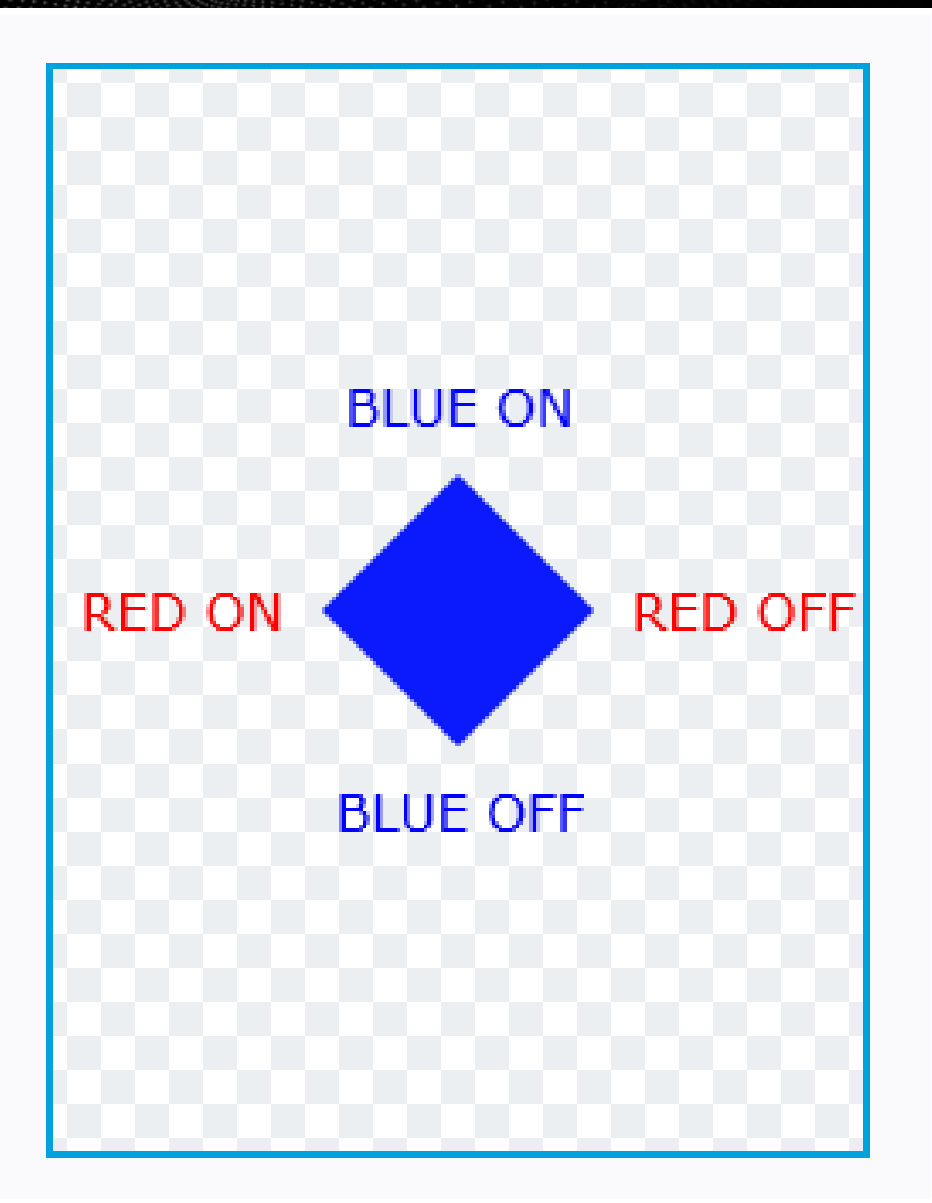

|                                                                                                    | – a ×                                                                    |
|----------------------------------------------------------------------------------------------------|--------------------------------------------------------------------------|
|                                                                                                    | Properties Interactions +                                                |
| Interaction1                                                                                                   | Interaction1<br>When hardware button 56 clicked X                        |
| Trigger                                                                                                    | call virtual function                                                    |
| Hardware button is clicked<br>Hardware button is clicked<br>Screen transition begins<br>Screen transition ends | Interaction2<br>When hardware button 50 clicked<br>call virtual function |
| Action Call new virtual function                                                                               | Interaction3<br>When hardware button 52 clicked<br>call virtual function |
| blue_on Can trigger another interaction                                                                        | Interaction4<br>When hardware button 54 clicked<br>call virtual function |
| Interaction Name                                                                                               |                                                                          |
| Interaction1                                                                                                   |                                                                          |

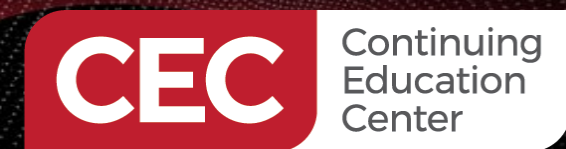

Sponsored By

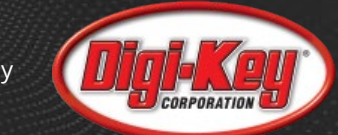

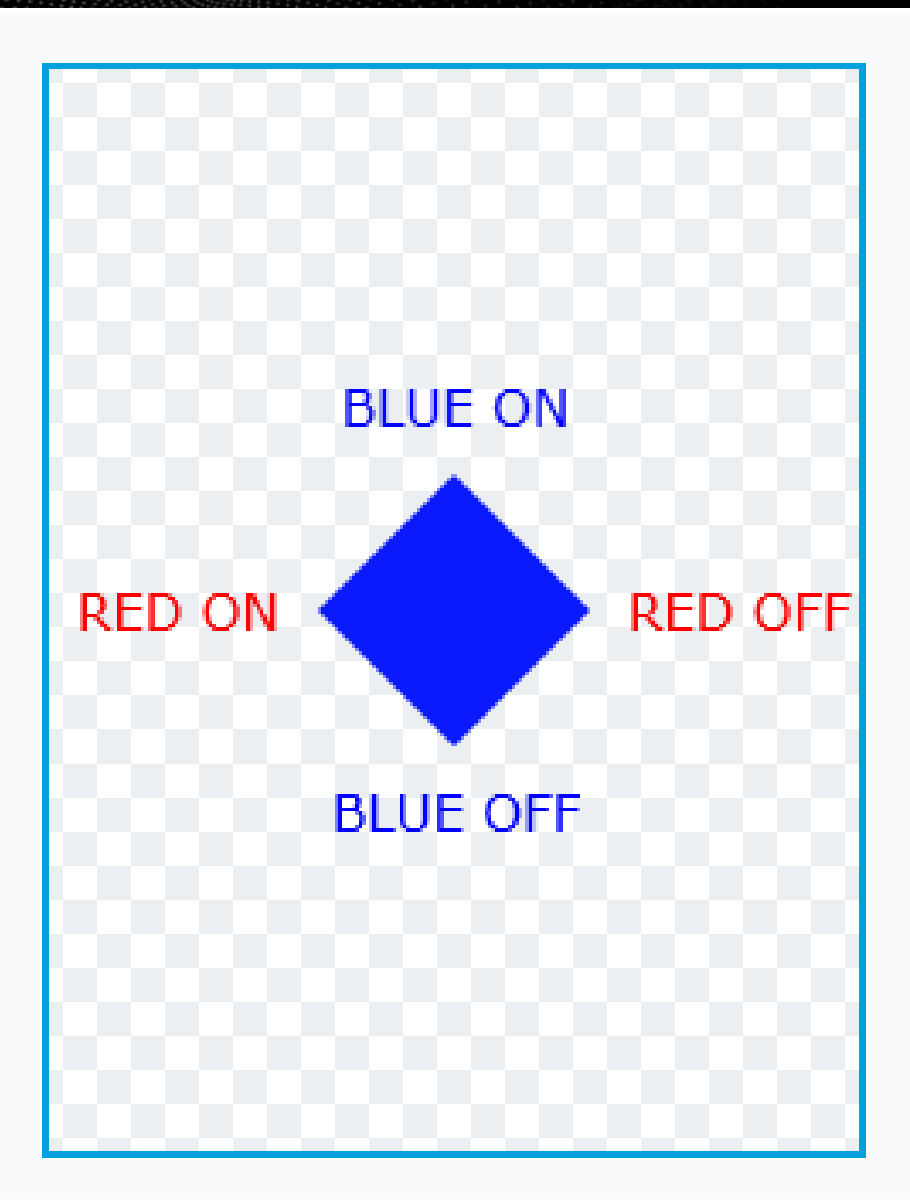

|                            |   | – a ×                                                                    |  |  |
|----------------------------|---|--------------------------------------------------------------------------|--|--|
|                            |   | Properties Interactions                                                  |  |  |
|                            |   | +                                                                        |  |  |
| Interaction1               |   | Interaction1<br>When hardware button 56 clicked X                        |  |  |
| Trigger                    |   | call virtual function                                                    |  |  |
| Hardware button is clicked | ~ |                                                                          |  |  |
| Choose button key          |   | Interaction2<br>When hardware button 50 clicked<br>call virtual function |  |  |
| 56 8                       | ^ |                                                                          |  |  |
| 49 1                       |   |                                                                          |  |  |
| 50 2                       |   | Interaction3<br>When hardware button 52 clicked                          |  |  |
| 51 3                       |   | call virtual function                                                    |  |  |
| 52 4                       |   |                                                                          |  |  |
| 53 5                       |   | Interaction/                                                             |  |  |
| 54 6                       |   | When hardware button 54 clicked                                          |  |  |
| 55 7                       |   | call virtual function                                                    |  |  |
| 56 8                       |   |                                                                          |  |  |
| 57 9                       |   |                                                                          |  |  |
| Interaction1               |   |                                                                          |  |  |

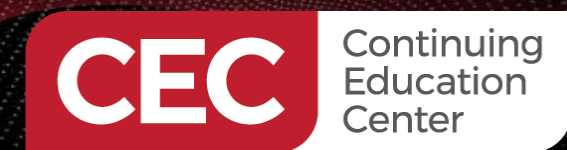

Sponsored By

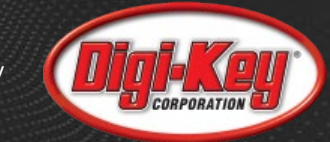

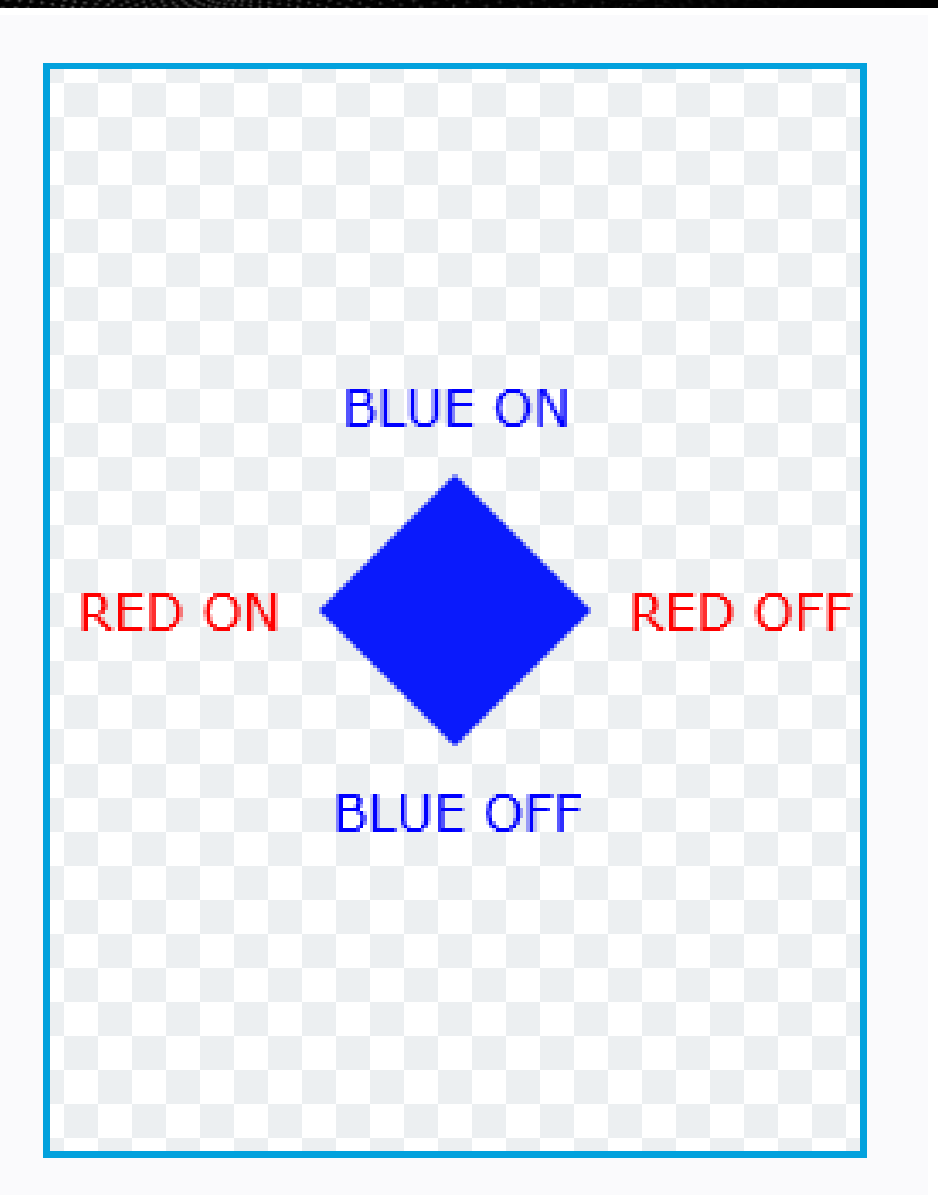

|                                             |   | Properties Interacti                                     |   |  |
|---------------------------------------------|---|----------------------------------------------------------|---|--|
|                                             |   |                                                          | + |  |
| Interaction1                                |   | Interaction1<br>When hardware button 56 clicked          | × |  |
| Trigger                                     |   | call virtual function                                    |   |  |
| Hardware button is clicked                  | ~ |                                                          |   |  |
| Choose button key                           |   | Interaction2<br>When hardware button 50 clicked          |   |  |
| 56 8                                        | ~ |                                                          |   |  |
| Action                                      |   | Interaction3                                             |   |  |
| Call new virtual function                   | ^ | When hardware button 52 clicked<br>call virtual function |   |  |
| Resize widget                               |   |                                                          |   |  |
| Rotate Shape<br>Scale Shape<br>Set Language |   | Interaction4                                             |   |  |
|                                             |   | When hardware button 54 clicked<br>call virtual function |   |  |
| Set text                                    |   |                                                          |   |  |
| Set wildcard                                |   |                                                          |   |  |
| Show widget                                 |   |                                                          |   |  |

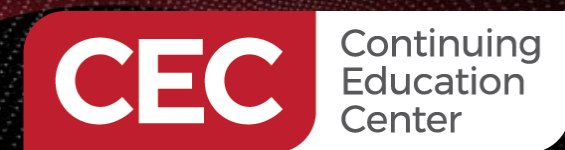

Sponsored By

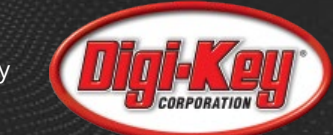

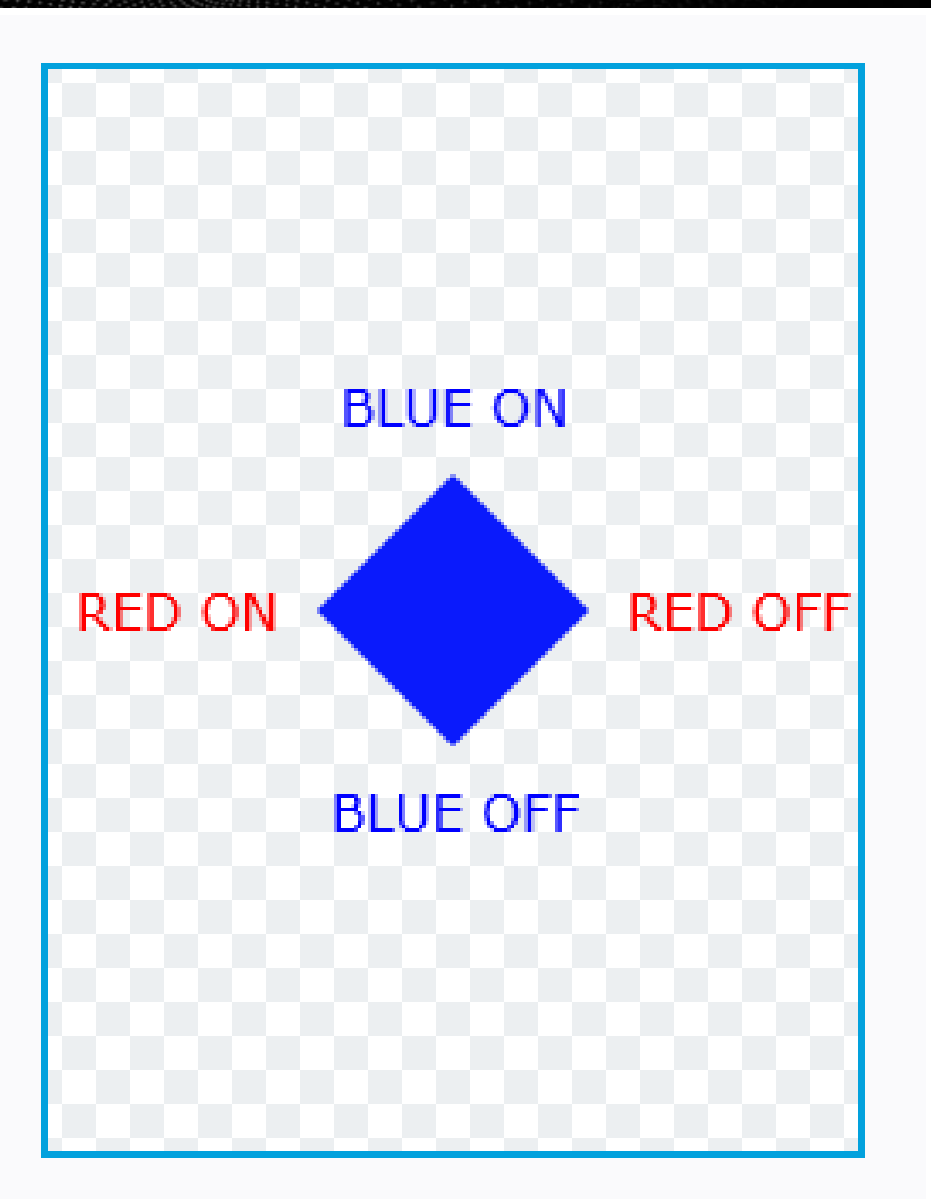

|                                  | Properties Interaction                                                   |
|----------------------------------|--------------------------------------------------------------------------|
|                                  | +                                                                        |
| Interaction1                     | Interaction1<br>When hardware button 56 clicked                          |
| rigger                           | call virtual function                                                    |
| Hardware button is clicked 🛛 🗸 🗸 |                                                                          |
| hoose button key                 | Interaction2<br>When hardware button 50 clicked<br>call virtual function |
| 56 8 ~                           |                                                                          |
| ction                            | Interaction3                                                             |
| Call new virtual function        | When hardware button 52 clicked<br>call virtual function                 |
| unction Name                     |                                                                          |
| blue_on                          | Interaction4                                                             |
| Can trigger another interaction  | When hardware button 54 clicked<br>call virtual function                 |
| iteraction Name                  |                                                                          |
| Interaction1                     |                                                                          |

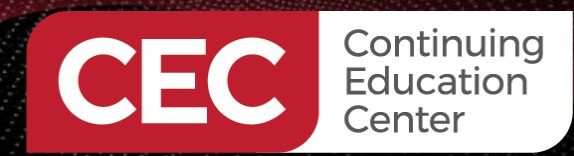

Sponsored By

### **Step 1: Create the TouchGFX Project Code**

STM32G071\_NUCLEO (in STM32CubelDE)

- > 👯 Binaries
- > 🔊 Includes
- 🗸 🗁 Application
  - 🗸 🗁 User
  - > 📂 Core
  - 🗸 🗁 generated
  - > 🗟 ApplicationFontProvider.cpp
  - > 🖳 BitmapDatabase.cpp
  - > 🗟 CachedFont.cpp
  - > R Font\_verdana\_10\_4bpp\_0.cpp
  - > 🙀 Font\_verdana\_15\_4bpp\_0.cpp
  - Font\_verdana\_20\_4bpp\_0.cpp
  - > 🙀 Font\_verdana\_40\_4bpp\_0.cpp
  - > 🙀 FontCache.cpp
  - > 🔒 FrontendApplicationBase.cpp
  - > 🔒 GeneratedFont.cpp
  - > 🙀 Kerning\_verdana\_10\_4bpp.cpp
  - > 🛃 Kerning\_verdana\_15\_4bpp.cpp
  - Kerning\_verdana\_20\_4bpp.cpp
     Kerning\_verdana\_40\_4bpp.cpp
  - Kerning\_verdana\_40\_4bpp.cpp
  - > 🔒 LanguageGb.cpp
  - Screen1ViewBase.cpp
  - Table\_verdana\_10\_4bpp.cpp
  - > R Table\_verdana\_15\_4bpp.cpp
  - > R Table\_verdana\_20\_4bpp.cpp
  - > A Table\_verdana\_40\_4bpp.cpp
  - > 🖳 Texts.cpp
  - > 🖳 TypedTextDatabase.cpp
  - > 🗟 UnmappedDataFont.cpp
  - > 🔁 gui
  - > 📂 Startup
  - > > > TouchGFX
- 🔉 👝 Debug
- > 👝 Drivers
- ME STM32G071\_NUCLEO.ioc
- STM32G071\_NUCLEO Debug.launch
- STM32G071RBTX\_FLASH.Id

#### Screen1ViewBase::Screen1ViewBase()

touchgfx::CanvasWidgetRenderer::setupBuffer(canvasBuffer, CANVAS\_BUFFER\_SIZE);

\_\_background.setPosition(0, 0, 240, 320); \_\_background.setColor(touchgfx::Color::getColorFromRGB(0, 0, 0));

shape1.setPosition(80, 120, 80, 80); shape1.setOrigin(0.000f, 0.000f); shape1.setScale(1.000f, 1.000f); shape1.setAngle(0.000f); shape1Painter.setColor(touchgfx::Color::getColorFromRGB(10, 26, 252)); shape1.setPainter(shape1Painter); const touchgfx::AbstractShape::ShapePoint<float> shape1Points[4] = { { 40.000f, 0.000f }, { 80.000f }, { 40.000f }, { 0.000f }, { 0.000f } };

const toucng+x::AbstractShape::ShapePoint<+loat> sh shape1.setShape(shape1Points);

textArea1.setXY(87, 91); textArea1.setColor(touchgfx::Color::getColorFromRGB(0, 0, 255)); textArea1.setLinespacing(0); textArea1.setTypedText(touchgfx::TypedText(T\_\_\_SINGLEUSE\_HCVI));

textArea2.setXY(84, 210); textArea2.setColor(touchgfx::Color::getColorFromRGB(0, 0, 255)); textArea2.setLinespacing(0); textArea2.setTypedText(touchgfx::TypedText(T\_\_\_SINGLEUSE\_MZ1W));

textArea3.setXY(9, 151); textArea3.setColor(touchgfx::Color::getColorFromRGB(255, 0, 0)); textArea3.setLinespacing(0); textArea3.setTypedText(touchgfx::TypedText(T\_\_\_SINGLEUSE\_HLDK));

textArea4.setXY(171, 151); textArea4.setColor(touchgfx::Color::getColorFromRGB(255, 0, 0)); textArea4.setLinespacing(0); textArea4.setTypedText(touchgfx::TypedText(T\_\_\_SINGLEUSE\_RL54));

#### add(\_\_background);

add(shape1); add(textArea1); add(textArea2); add(textArea3); add(textArea4);

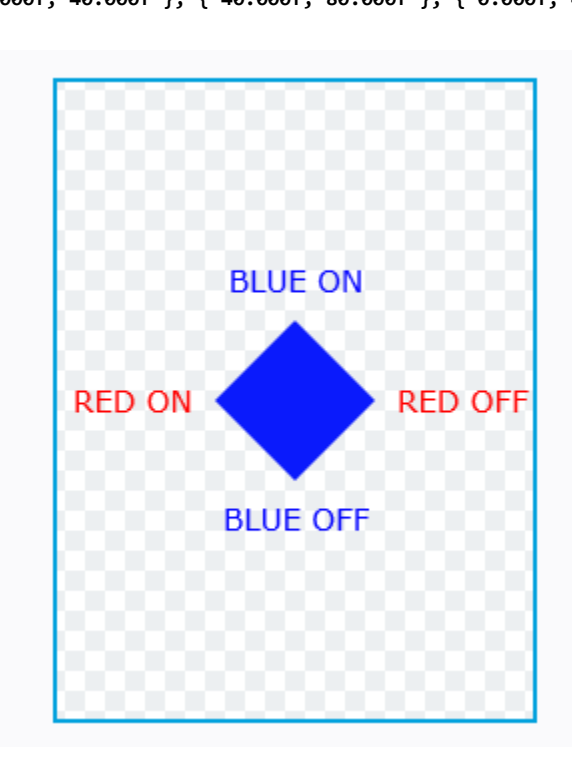

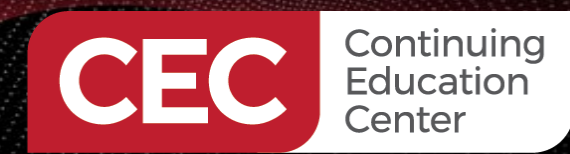

> 👫 Binaries > 🔊 Includes > 🕞 Application

🗸 📂 User

> > Core
> > p generated

🗸 🗁 gui

> > > Startup
> > > TouchGFX

MR STM32G071\_NUCLEO.ioc

STM32G071RBTX\_FLASH.Id

STM32G071\_NUCLEO Debug.launch

> 👝 Debug

> 📂 Drivers

> 🔒 FrontendApplication.cpp

stm32g0xx\_hal.h

Screen1View::Screen1View()
 Screen1View::blue\_off() : void

Screen1View::blue\_on() : void

Screen1View::red\_off() : void

Screen1View::red\_on() : void

Screen1View::setupScreen() : void

Screen1View::tearDownScreen() : vo

gui/screen1\_screen/Screen1View.hpp

Screen1Presenter.cpp
 Screen1View.cpp

main.h

> 🔒 Model.cpp

IoT Device Prototyping with STMicroelectronics Nucleo Development Boards Prototyping with the X-NUCLEO-GFX01M1

Sponsored By

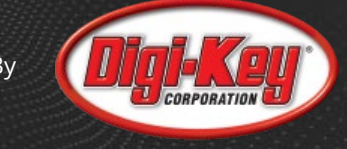

### **Step 1: Create the TouchGFX Project Code**

#ifndef SCREEN1VIEW\_HPP
#define SCREEN1VIEW\_HPP
#define SCREEN1VIEW\_HPP

Add This

Code

#include

<gui\_generated/screen1\_screen/Screen1ViewBase.hpp>
#include <gui/screen1\_screen/Screen1Presenter.hpp>

#### class Screen1View : public Screen1ViewBase

```
{
```

public:

```
Screen1View();
virtual ~Screen1View() {}
virtual void setupScreen();
virtual void tearDownScreen();
virtual void blue_on();
virtual void blue_off();
virtual void red_on();
virtual void red_off();
protected:
};
```

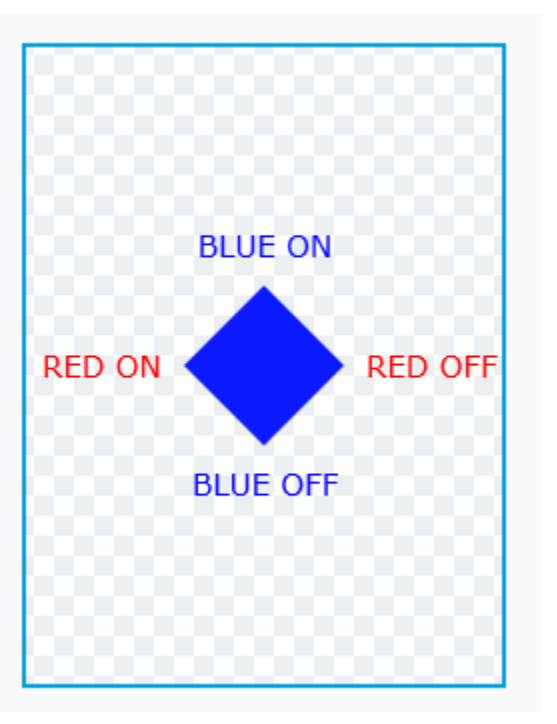

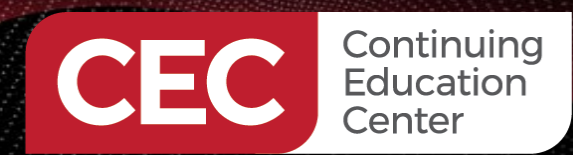

Sponsored By

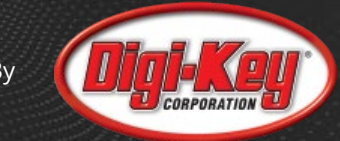

| STM32G071_NUCLEO (in STM32CubeIDE)     Stmartes                                                                                                    | <pre>#include <gui screen1_screen="" screen1view.hpp=""> #include "main.h" #include "stm32g0xx_hal.h" extern UART_HandleTypeDef huart3;</gui></pre>                                                                                                    | Кеу              | Code    |
|----------------------------------------------------------------------------------------------------|----------------------------------------------------------------------------------------------------|------------------|---------|
| <ul> <li>Application</li> <li>Application</li> </ul>                                                                                                    | Screen1View::Screen1View() {                                                                                                    | Left             | '4'     |
| <ul> <li>Core</li> <li>generated</li> <li>gui</li> <li>FrontendApplication.cpp</li> <li>Model.cpp</li> <li>Screen1Presenter.cpp</li> <li>gui/screen1.screen/Screen1View.hpp</li> <li>main.h</li> <li>stm32g0xx_hal.h</li> <li>Screen1View::blue_off() : void</li> <li>Screen1View::blue_off() : void</li> <li>Screen1View::blue_on() : void</li> <li>Screen1View::ed_off() : void</li> <li>Screen1View::etarDownScreen() : void</li> <li>Screen1View::etarDownScreen() : void</li> <li>Statup</li> <li>Debug</li> <li>Drivers</li> <li>STM326071.NUCLEO.ioc</li> <li>STM326071.NUCLEO.ioc</li> <li>STM326071RBTX_FLASH.ld</li> </ul> | <pre>} void Screen1View::setupScreen() {     Screen1ViewBase::setupScreen(); } void Screen1View::tearDownScreen() {     Screen1ViewBase::tearDownScreen(); } void Screen1View::blue_on() {     uint8_t txBite = 56;     HAL_UART_Transmit(&amp;huart3,&amp;txBite,1,0xFFFF); } void Screen1View::blue_off()</pre> | Right            | '6'     |
|                                                                                                    |                                                                                                    | Up               | '8'     |
|                                                                                                    |                                                                                                    | Down             | '2'     |
|                                                                                                    |                                                                                                    | Center           | '5'     |
|                                                                                                    |                                                                                                    | Blue User Button | '0'     |
|                                                                                                    | <pre>{     uint8_t txBite = 50;     HAL_UART_Transmit(&amp;huart3,&amp;txBite,1,0xFFFF); }</pre>                                                                                                    |                  |         |
|                                                                                                    | <pre>void Screen1View::red_on() {</pre>                                                                                                    | BLUE ON          |         |
|                                                                                                    | <pre>uint8_t txBite = 52;<br/>HAL_UART_Transmit(&amp;huart3,&amp;txBite,1,0xFFFF);<br/>}</pre>                                                                                                    | RED ON           | RED OFF |
|                                                                                                    | <pre>void Screen1View::red_off() {     uint8_t txBite = 54;     HAL_UART_Transmit(&amp;huart3,&amp;txBite,1,0xFFFF); }</pre>                                                                                                    | BLUE OFF         |         |

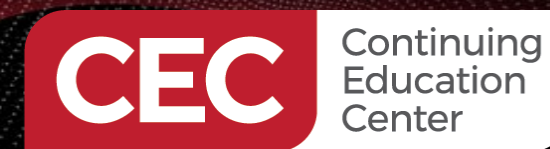

Sponsored By

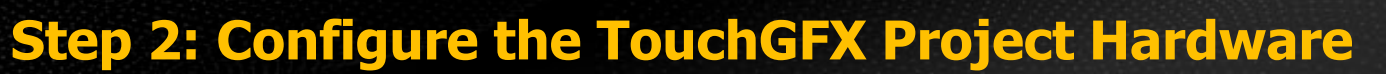

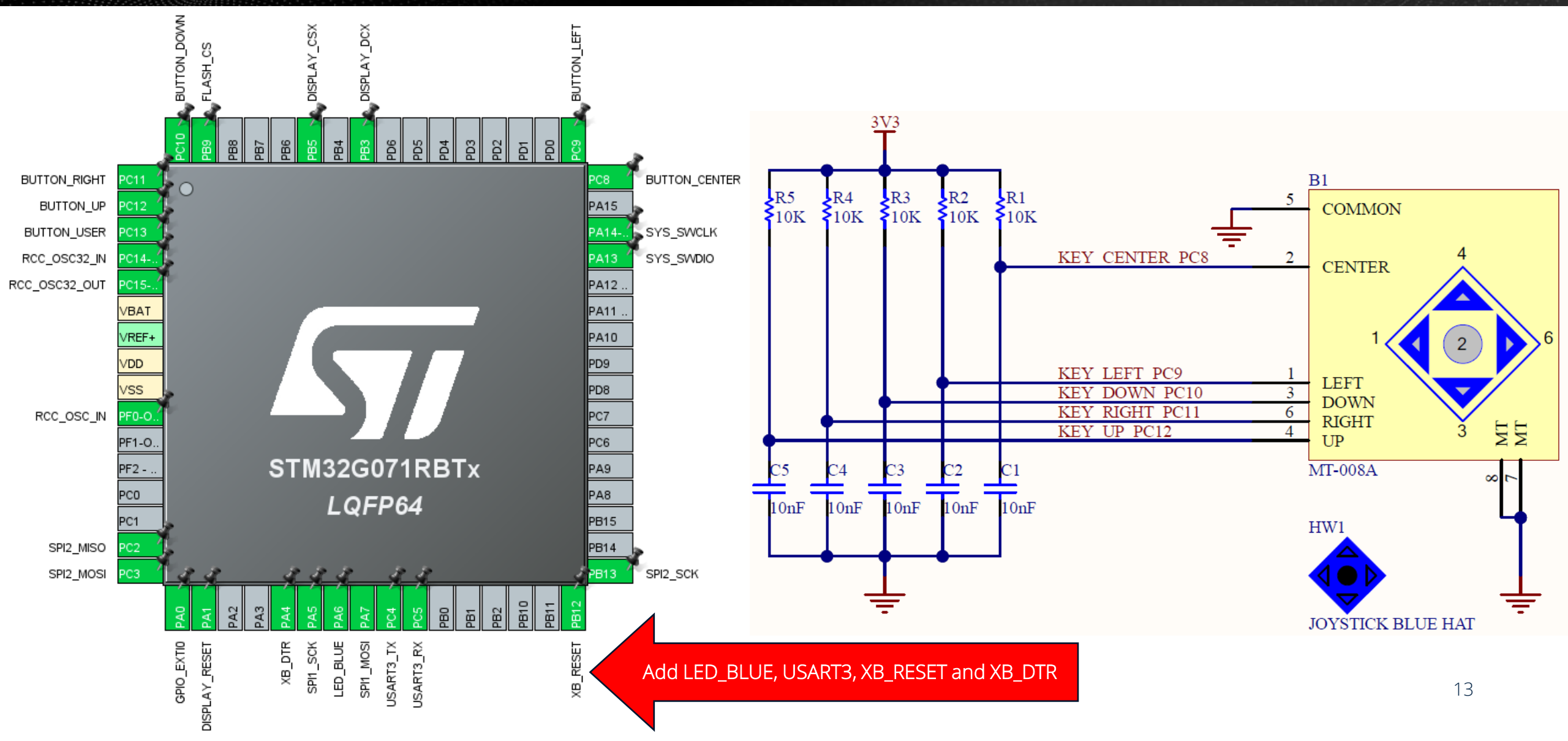

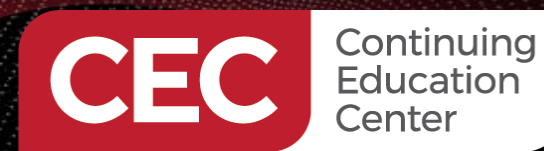

Sponsored By

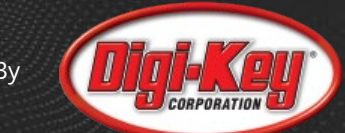

### **Step 3: Design and Construct the XBee Transmitter**

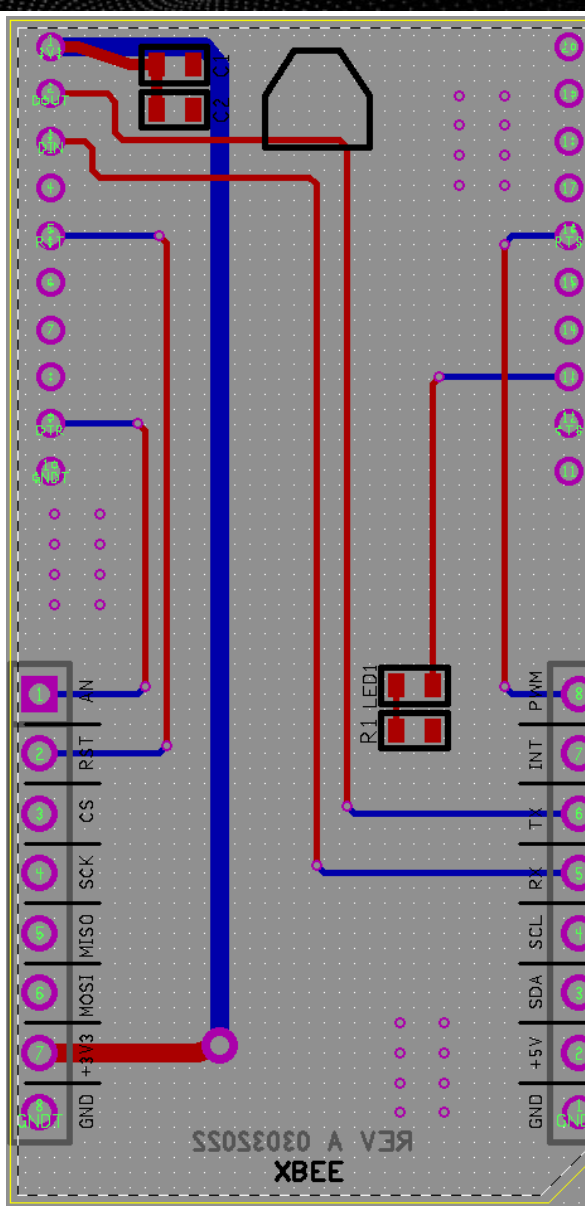

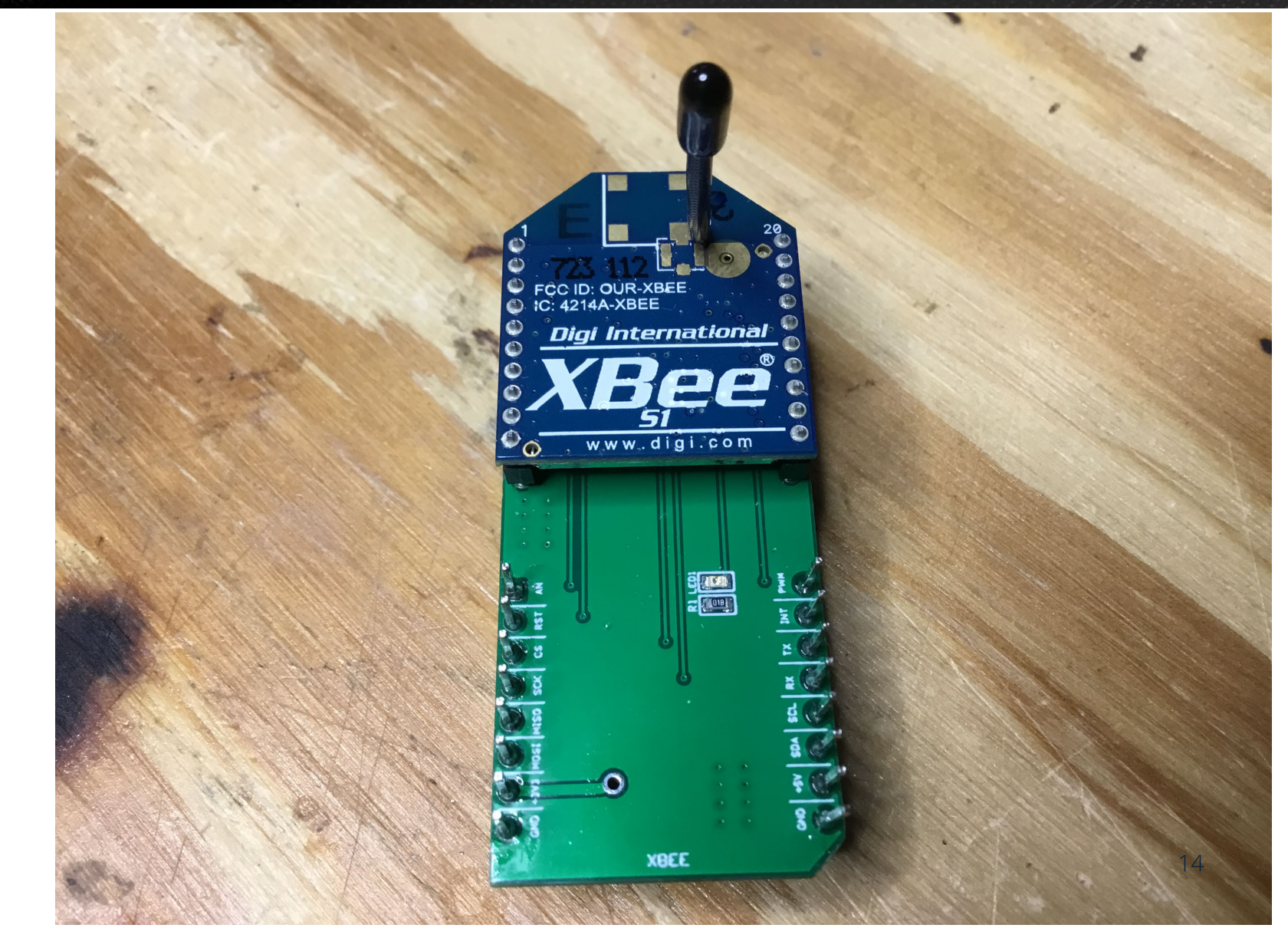

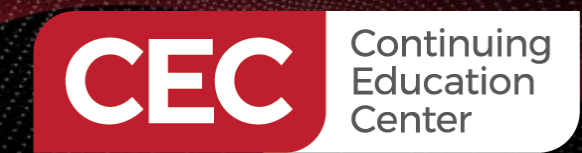

Sponsored By

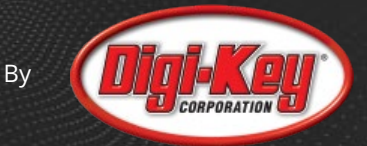

#### **Step 4: Test the XBee Transmitter**

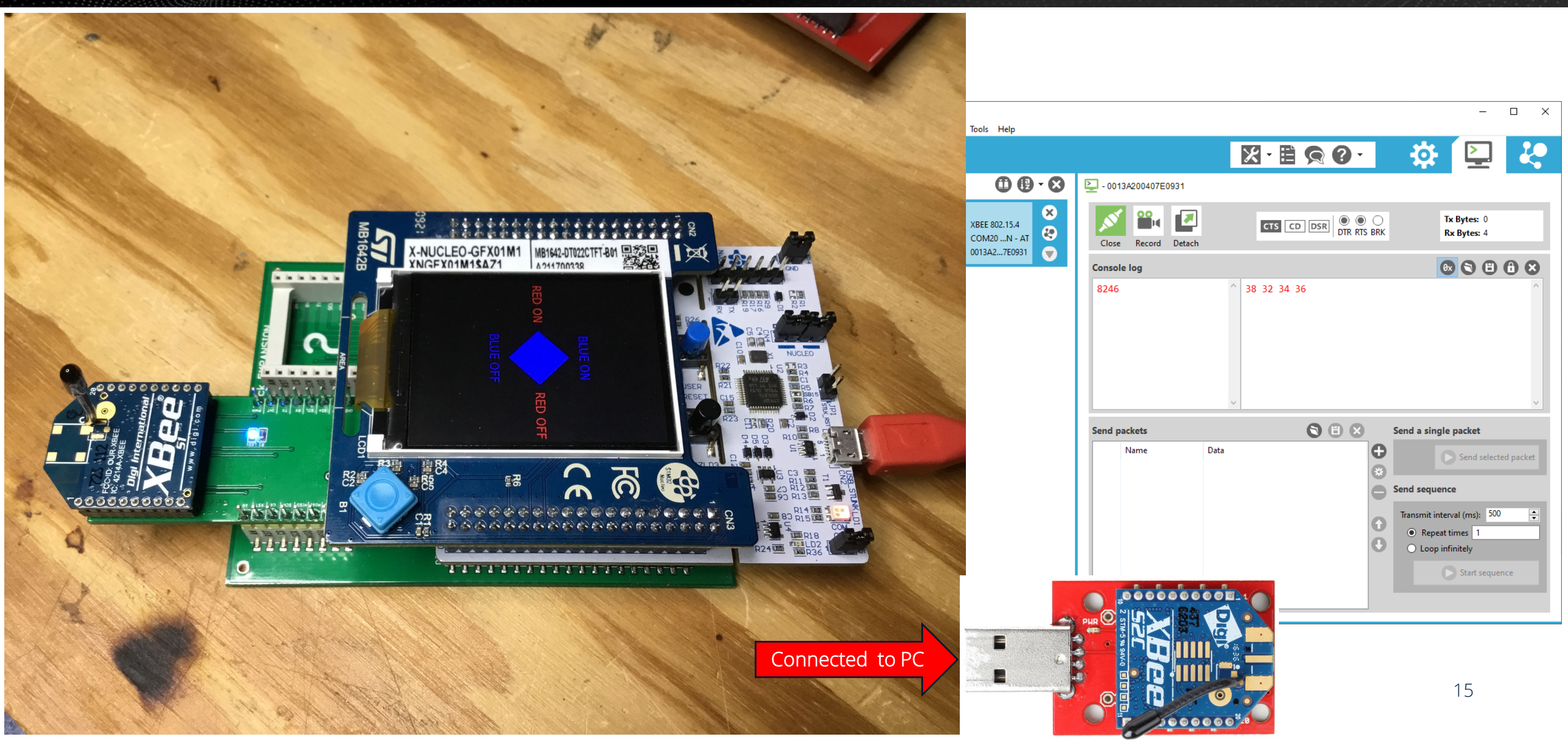

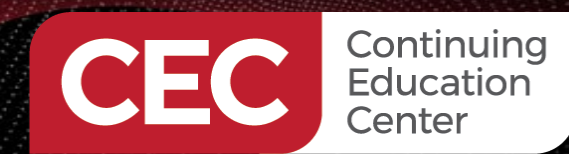

Sponsored By

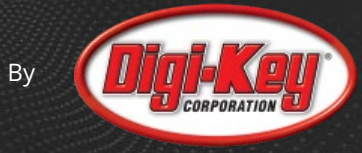

### **Step 5: Configure the XBee Receiver Hardware**

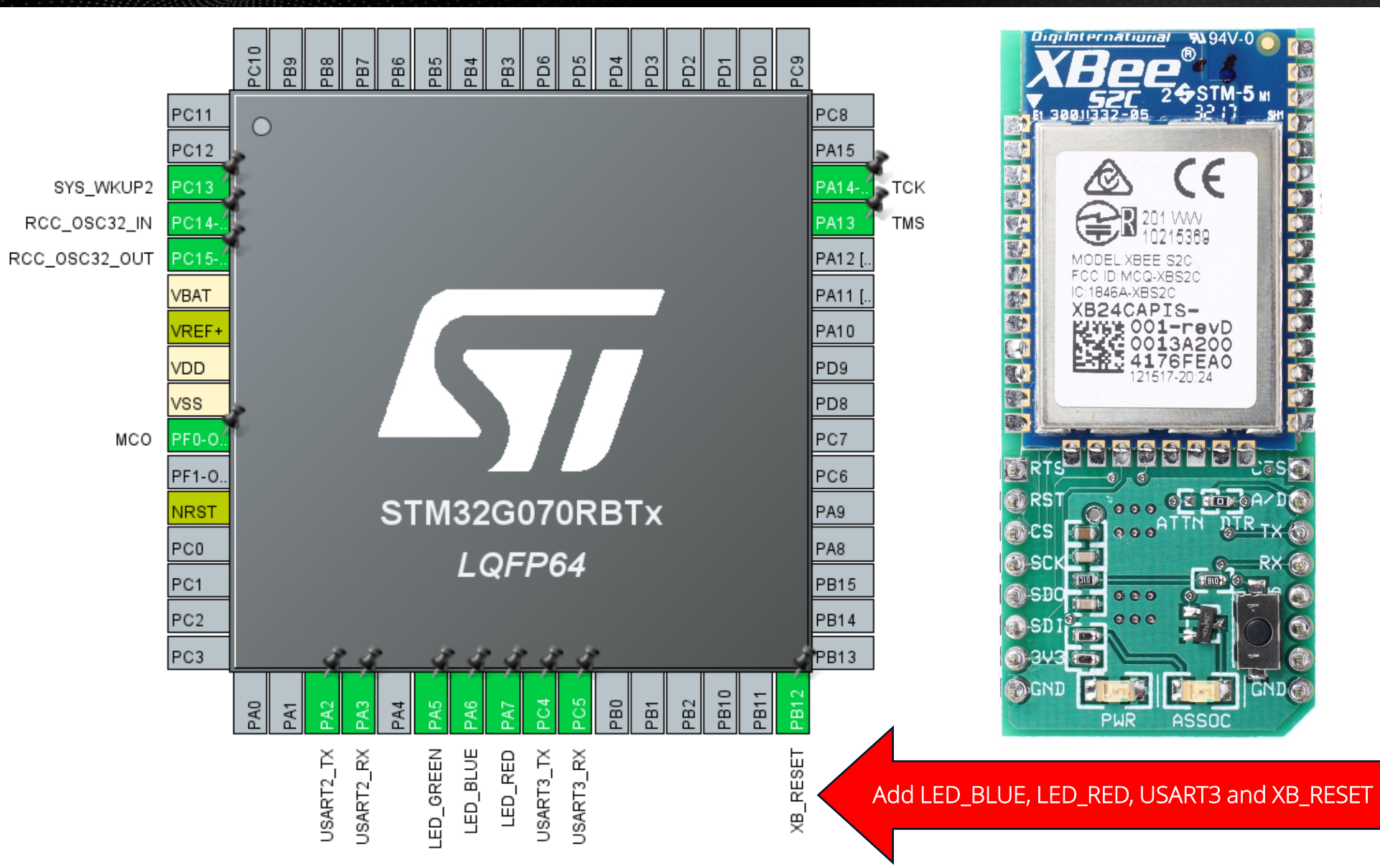

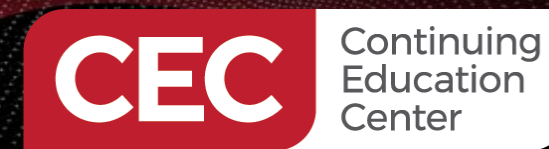

Sponsored By

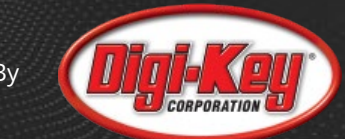

#### **Step 6: Design and Construct the XBee Receiver**

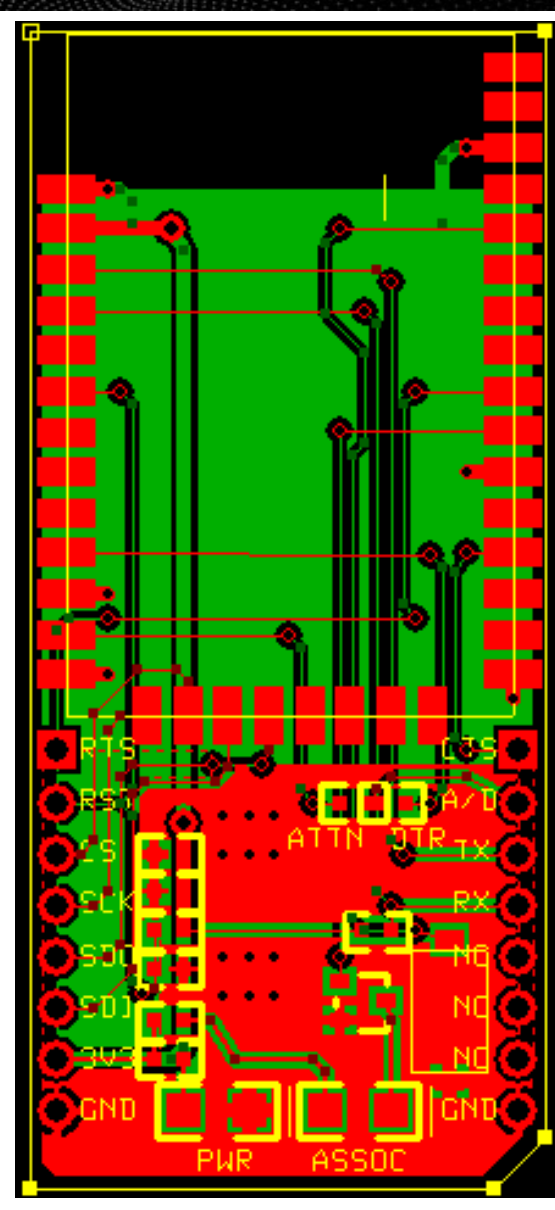

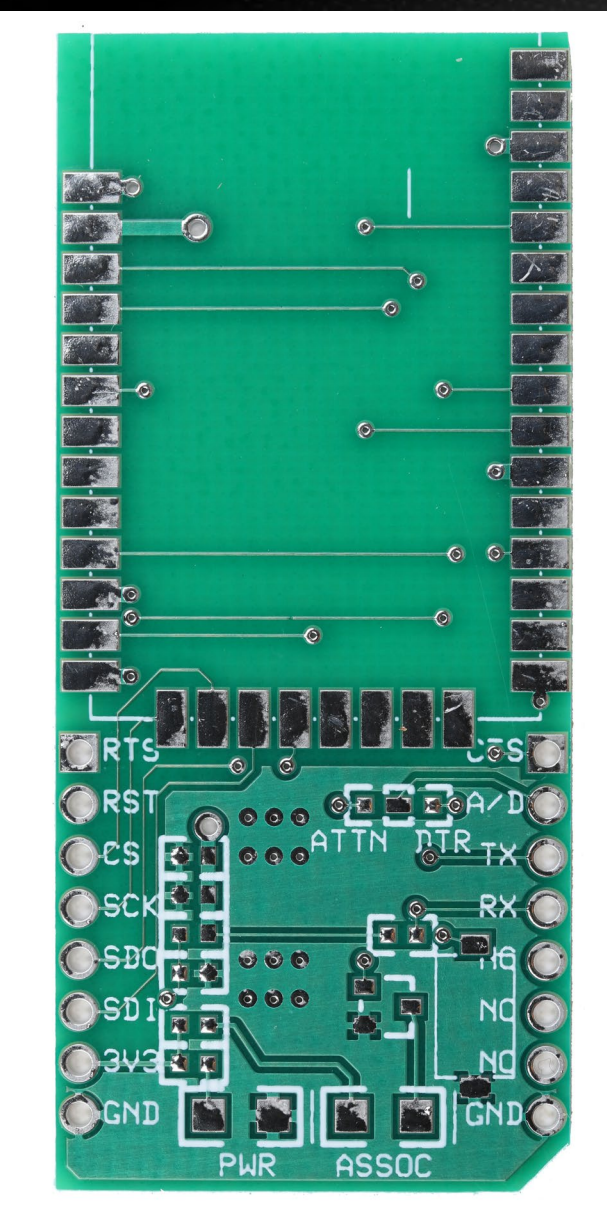

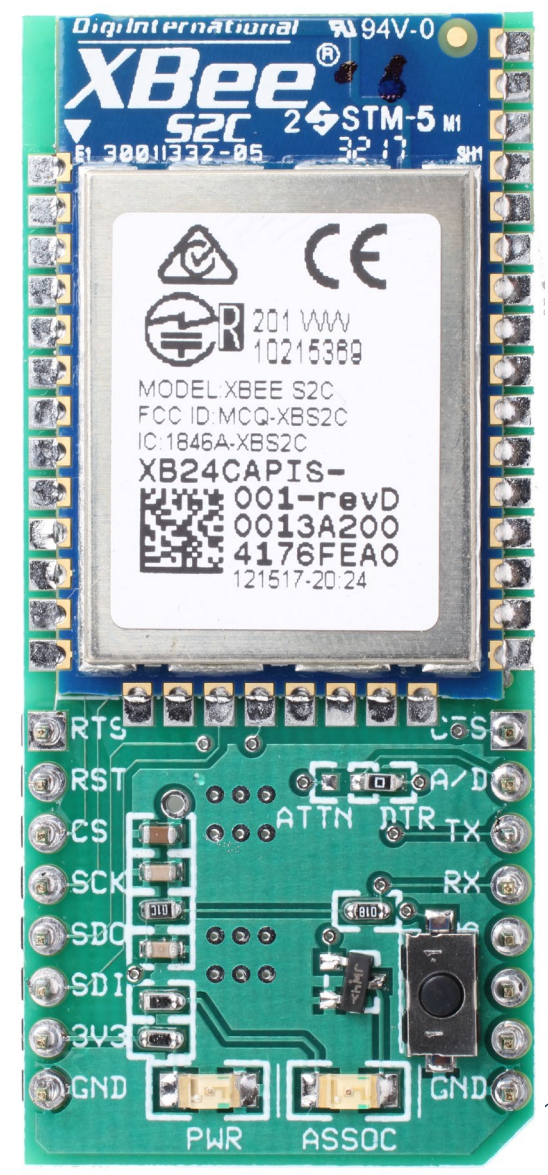

17

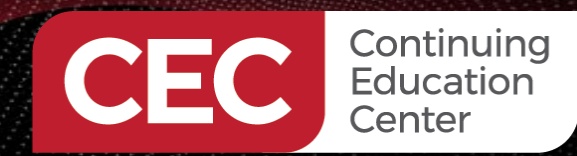

Sponsored By

#### **Step 7: Code the XBee Receiver Application**

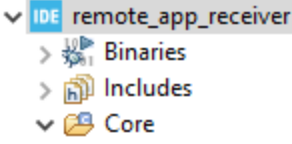

> 🗁 Inc

- 🗸 🗁 Src
  - > 💼 gpio.c
  - > 💼 main.c
  - > 1 stm32g0xx\_hal\_msp.c
  - > 💼 stm32g0xx\_it.c
  - > 底 syscalls.c
  - > 💽 sysmem.c
  - > ic system\_stm32g0xx.c
  - > 🖻 usart.c
- > 📂 Startup
- > 😕 Drivers
- > 📂 Debug
- > 📂 Release
  - mx remote\_app\_receiver.ioc
  - remote\_app\_receiver Debug.launch
- STM32G070RBTX\_FLASH.Id
- STM32G071\_NUCLEO (in STM32CubelDE)

extern UART\_HandleTypeDef huart3; #define USART3\_RX\_BUFFER\_SIZE128 #define USART3\_RX\_BUFFER\_MASK ( USART3\_RX\_BUFFER\_SIZE - 1 ) extern uint8\_t USART3\_RxHead; extern uint8\_t USART3\_RxTail; extern uint8\_t USART3\_RxBuffer[USART3\_RX\_BUFFER\_SIZE]; extern uint8\_t USART3\_RxBuffer[USART3\_RX\_BUFFER\_SIZE];

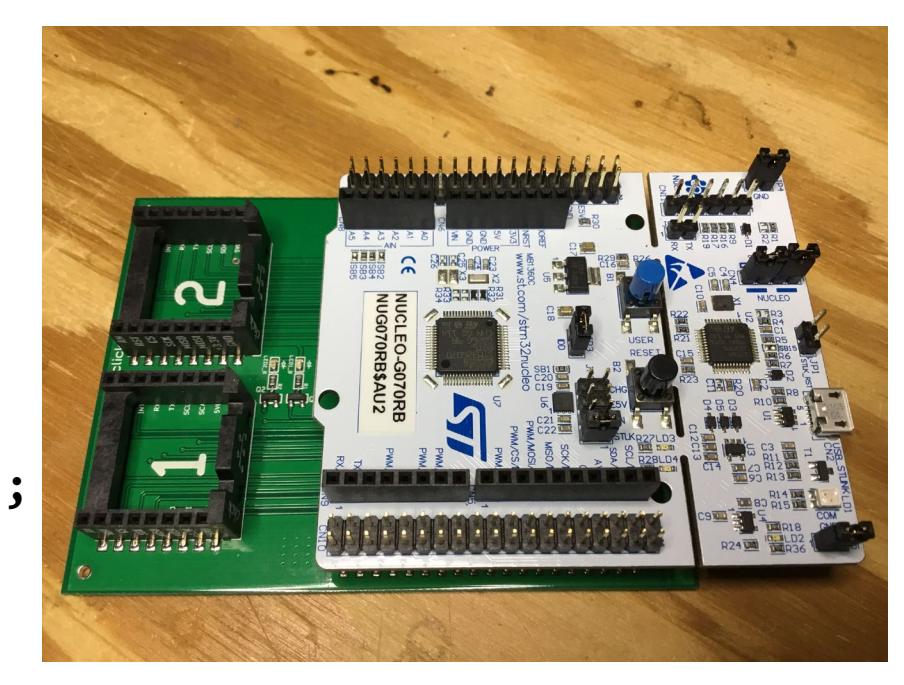

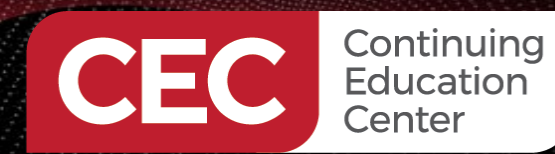

Sponsored By

#### **Step 7: Code the XBee Receiver Application**

#### void USART3\_4\_IRQHandler(void)

```
✓ IDE remote_app_receiver
                                           uint32_t cr1its
   🐰 🐰 Binaries
                                           uint32 t cr3its
  > 🔊 Includes
  V 🏳 Core
                                           uint32 t errorflags;
                                           uint16 t data;
    > 🗁 Inc
                                           uint8_t tmphead;
    🗸 🗁 Src
       > 💼 gpio.c
       > 💼 main.c
                                           /* If no error occurs */
         stm32g0xx_hal_msp.c
                                           if (errorflags == 0U)
         stm32g0xx_it.c
         c syscalls.c
       > c sysmem.c
       > c system_stm32g0xx.c
       > .c usart.c
    > 👝 Startup
  > Privers
  > 👝 Debug
  > 📂 Release
                                               // store new index
    MX remote_app_receiver.ioc
       remote_app_receiver Debug.launch
    STM32G070RBTX_FLASH.Id
 STM32G071_NUCLEO (in STM32CubeIDE)
                                           else
```

#### /\* USER CODE BEGIN USART3 4 IRQn 0 \*/ uint32 t isrflags = READ REG(huart3.Instance->ISR); = READ\_REG(huart3.Instance->CR1); = READ\_REG(huart3.Instance->CR3);

uint16 t dataMask = 0x00FF;

errorflags = (isrflags & (uint32 t)(USART ISR\_PE | USART ISR\_FE | USART ISR\_ORE | USART ISR\_NE | USART ISR\_RTOF));

```
// UART in mode Receiver ------
//if(((isrflags & USART ISR RXNE) != 0U) && ((cr1its & USART CR1 RXNEIE) != 0U))
if (((isrflags & USART_ISR_RXNE_RXFNE) != 0U)
      && (((cr1its & USART_CR1_RXNEIE_RXFNEIE) != 0U)
          || ((cr3its & USART CR3 RXFTIE) != 0U)))
```

```
// read byte from UART
data = (uint16_t)READ_REG(USART3->RDR);
```

// calculate buffer index tmphead = ( USART3 RxHead + 1 ) & USART3 RX BUFFER MASK; USART3\_RxHead = tmphead;

```
if ( tmphead == USART3 RxTail )
```

// ERROR! Receive buffer overflow

```
// store received data in ring buffer
USART3_RxBuf[tmphead] = (uint8_t)(dataMask & data);
```

```
HAL UART CLEAR PEFLAG(&huart3);
____HAL_UART_CLEAR_FEFLAG(&huart3);
___HAL_UART_CLEAR_OREFLAG(&huart3);
```

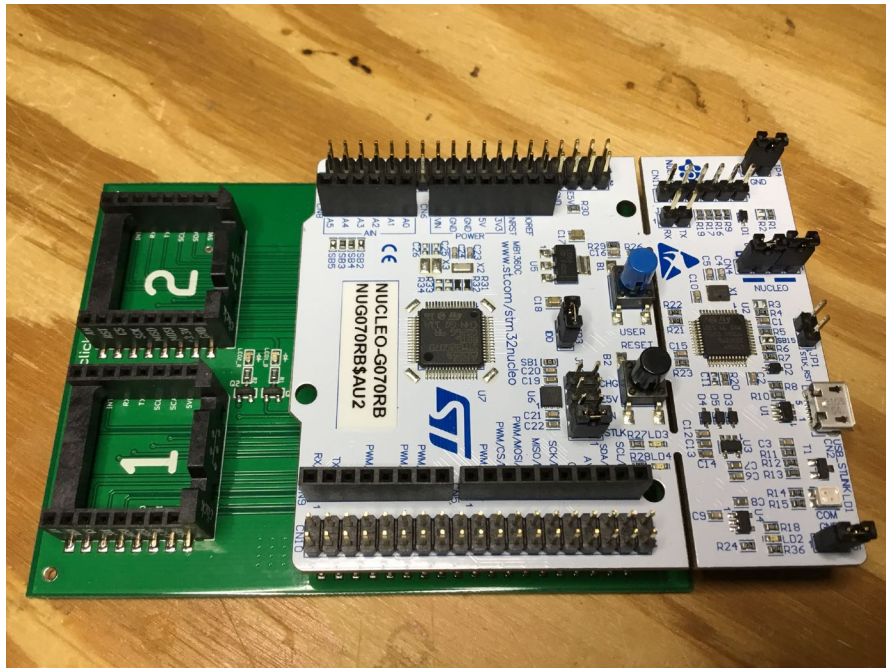

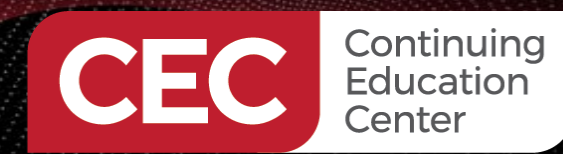

Sponsored By

#### **Step 7: Code the XBee Receiver Application**

#### int main(void)

HAL Init(); ✓ IDE remote\_app\_receiver > 👯 Binaries MX GPIO Init(); > 🔊 Includes V 🏳 Core > 🗁 Inc 🗸 🗁 Src > c gpio.c c main.c stm32g0xx\_hal\_msp.c > c stm32g0xx\_it.c > c syscalls.c while (1) > c sysmem.c > c system\_stm32g0xx.c > .c usart.c > 👝 Startup > 2 Drivers > 📂 Debug > 📂 Release MX remote\_app\_receiver.ioc remote\_app\_receiver Debug.launch break; STM32G070RBTX\_FLASH.Id STM32G071\_NUCLEO (in STM32CubeIDE)

```
SystemClock Config();
MX USART2 UART Init();
MX USART3 UART Init();
/* USER CODE BEGIN 2 */
HAL GPIO WritePin(XB RESET GPIO Port, XB RESET Pin, GPIO PIN SET);
USART3 RxHead = 0 \times 00;
USART3 RxTail = 0x00;
__HAL_UART_ENABLE_IT(&huart3,UART_IT_RXNE);
/* USER CODE END 2 */
/* USER CODE BEGIN WHILE */
  if(CharInRing())
    HAL Delay(100);
    rxBuf[0] = readring();
    switch(rxBuf[0])
      case 56: //up blue on
        HAL GPIO WritePin(LED BLUE GPIO Port, LED BLUE Pin, GPIO PIN SET);
      case 50: //down blue off
        HAL GPIO WritePin(LED BLUE GPIO Port, LED BLUE Pin, GPIO PIN RESET);
      break;
      case 52: //left red on
        HAL GPIO WritePin(LED RED GPIO Port, LED RED Pin, GPIO PIN SET);
      break;
      case 54: //right red off
        HAL GPIO WritePin(LED RED GPIO Port, LED RED Pin, GPIO PIN RESET);
      break;
```

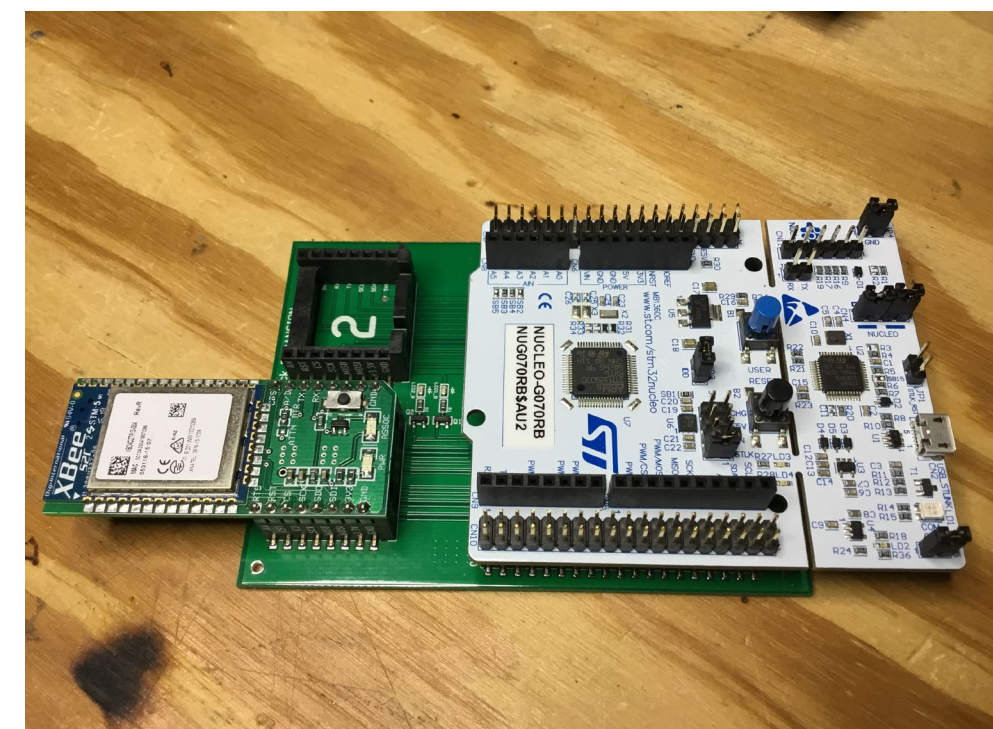

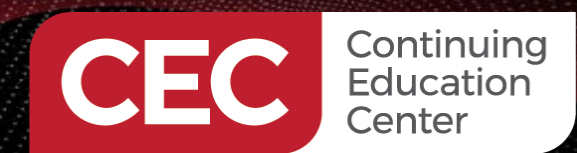

Sponsored By

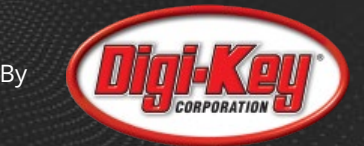

### **Step 8: Fire It All Up!**

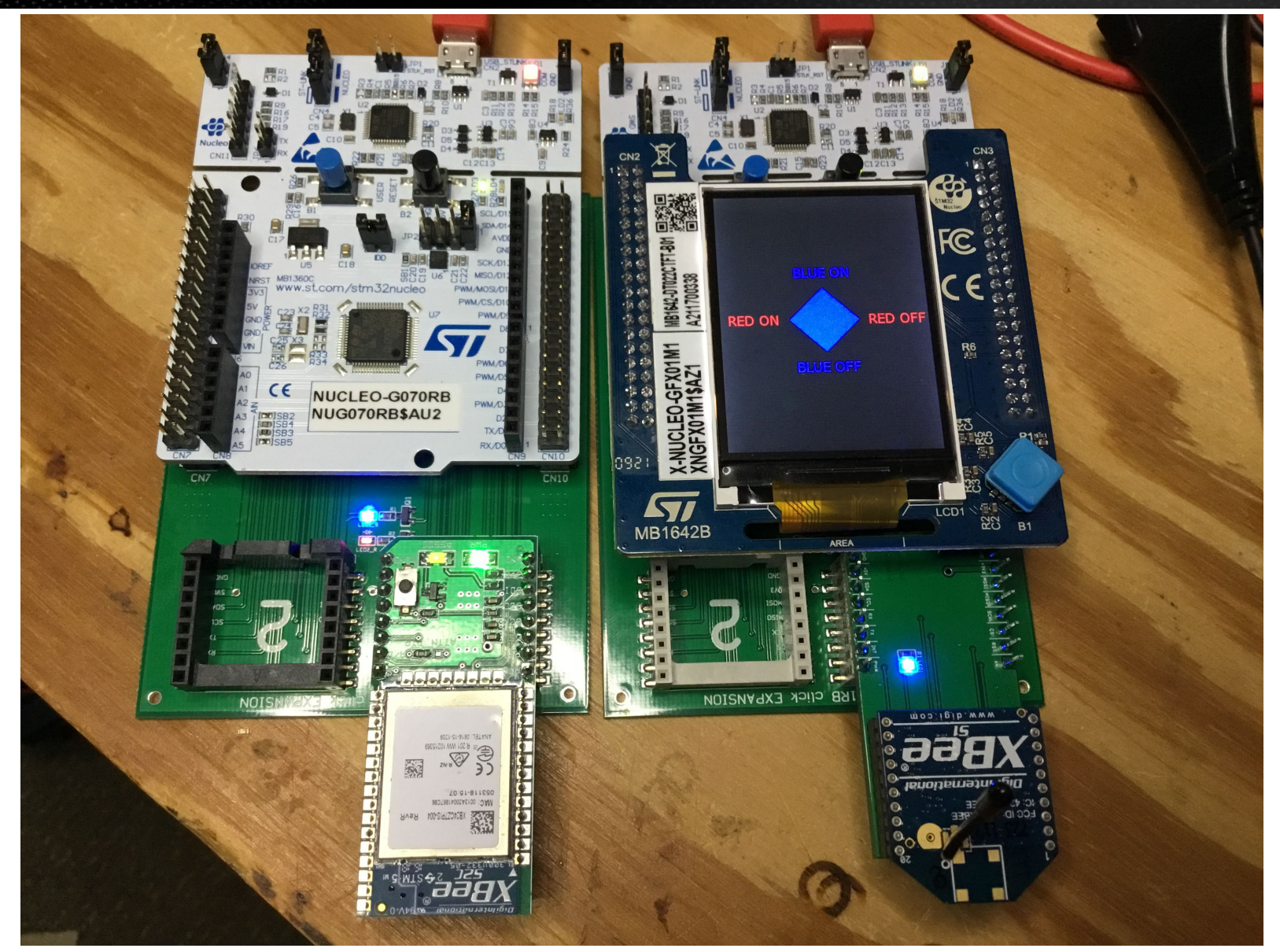

21

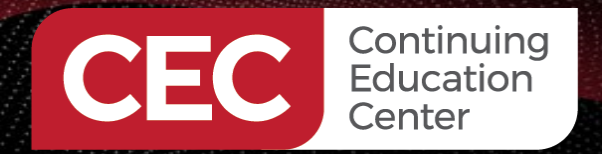

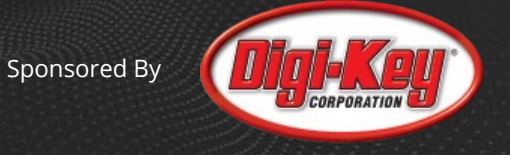

#### LET'S EAT!!

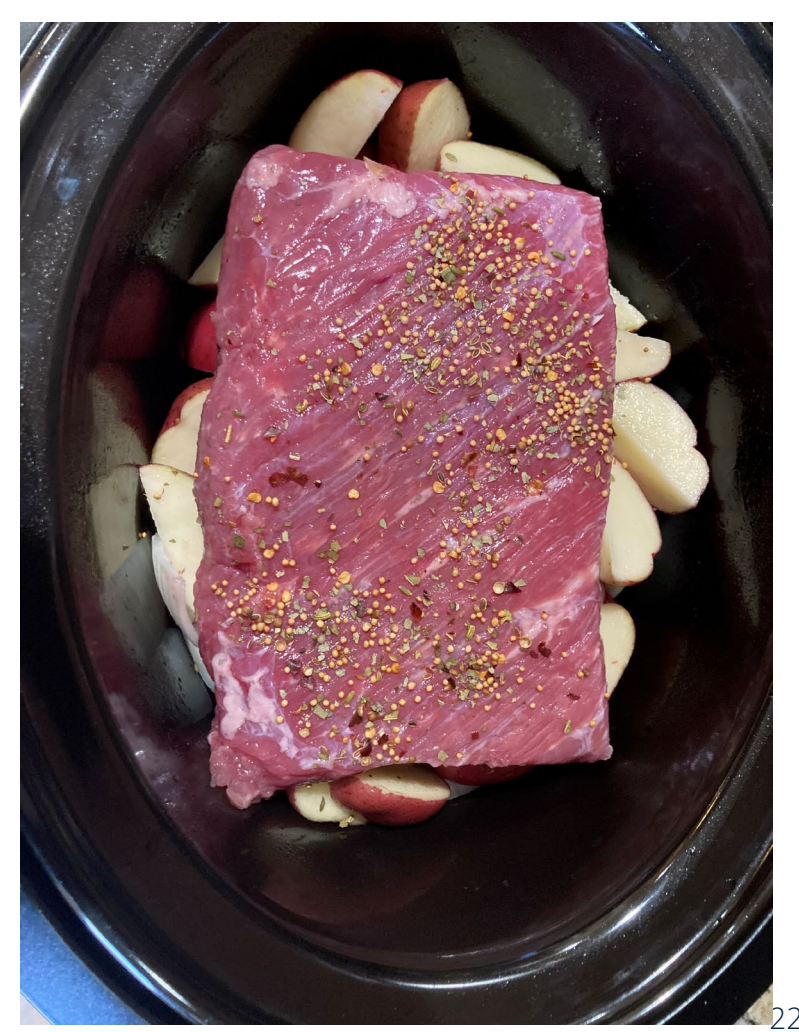

# Thank you for attending!!!

**Please consider the resources below:** 

- Today's Project Download Package
- STM32MP1 TouchGFX
- NUCLEO-G070RB User Manual

To get today's Project Download Package please send an email request to: therealfredeady@gmail.com

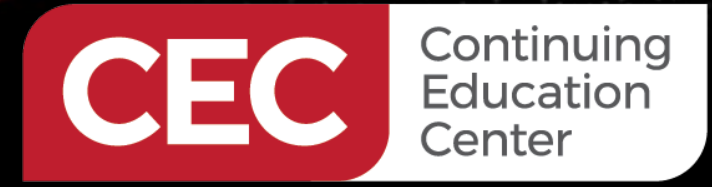

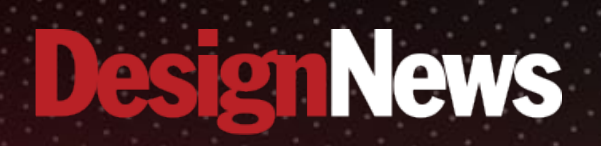

# Thank You

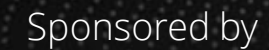

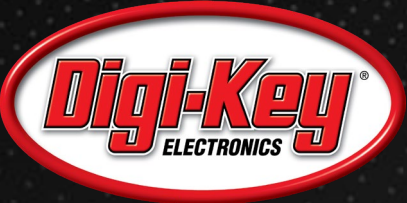

Same

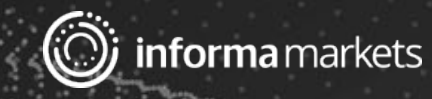